## Inserir Devolução

Esta opção do sistema permite a inserção de dados relativos à devolução de valores de um imóvel. É acionada a partir da aba **Devoluções do Imóvel** da funcionalidade **Consultar Imóvel** depois de receber a matrícula do imóvel como parâmetro e clicar no *link* **Inserir Devolução**.

Feito isso, o sistema apresenta as seguintes informações, associadas à **devolução**:

Informamos que os dados exibidos nas telas a seguir são fictícios, e não retratam informações de clientes.

| Para inserir a dev          | olução, informe os dados abaixo:   |   |   |
|-----------------------------|------------------------------------|---|---|
| Aviso Bancário:*            |                                    |   |   |
| Guia de<br>Devolução:       |                                    |   | ø |
| Localidade:                 | 501 Sec dist central de parnamirin | Л | Ø |
| Matrícula do<br>Imóvel:     | 7724730 501.001.153.0352.000       | 8 |   |
| Código do<br>Cliente:       | R                                  |   | ۲ |
| Referência da<br>Devolução: | mm/aaaa                            |   |   |
| Tipo de Débito:             | R                                  |   | ø |
| Valor da                    |                                    |   |   |
| Devolução:<br>Devolução:*   | dd/mm/aaaa                         |   |   |
|                             | * Campos obrigatórios              |   |   |

Acima, clique obrigatoriamente em para **pesquisar o aviso bancário**. Em seguida, preencha os demais campos obrigatórios: **Valor da Devolução** e **Data da Devolução**. Informe os demais campos que julgar necessários e clique em <u>Inserir</u>. O sistema retorna para a aba **Devoluções do Imóvel** com os dados inseridos.

## **Preenchimento dos Campos**

| Campo                      | Orientações para Preenchimento                                                                                                    |  |
|----------------------------|----------------------------------------------------------------------------------------------------|--|
| Aviso Bancário             | Campo obrigatório - Informe o aviso bancário clicando no botão 🔍 para selecionar o aviso.                                                                                                |  |
|                            | Para apagar o conteúdo do campo, clique no botão 📎 ao lado do campo em<br>exibição.                                                                                                    |  |
| Guia de Devolução          | Informe a guia de devolução clicando no botão 🗪 para selecioná-la.                                                                                                    |  |
|                            | Para apagar o conteúdo do campo, clique no botão 🔗 ao lado do campo em<br>exibição.                                                                                                    |  |
| Localidade                 | Informe o código da localidade, ou clique no botão R, link <b>Pesquisar</b><br>Localidade, para selecionar a localidade desejada. O nome da localidade será<br>exibido no campo ao lado. |  |
|                            | Para apagar o conteúdo do campo, clique no botão 🕙 ao lado do campo em exibição.                                                                                                    |  |
| Matrícula do Imóvel        | Informe a matrícula do imóvel, ou selecione clicando no botão 🔍 ao lado do campo. A identificação do imóvel será exibida ao lado da matrícula.                                           |  |
|                            | Para apagar o conteúdo do campo em exibição, clique no botão 🔌 ao lado do campo.                                                                                                    |  |
| Código do Cliente          | Informe o código do cliente clicando no botão ᠺ para selecionar o código.                                                                                                    |  |
|                            | Para apagar o conteúdo do campo, clique no botão 🔗 ao lado do campo em exibição.                                                                                                    |  |
| Referência da<br>Devolução | Informe o mês de referência da devolução, no formato MM/AAAA.                                                                                                    |  |
| Tipo de Débito             | Informe o tipo de débito clicando no botão 🖍 para selecionar o tipo.                                                                                                    |  |
|                            | Para apagar o conteúdo do campo, clique no botão 🔗 ao lado do campo em exibição.                                                                                                    |  |
| Valor da Devolução         | Campo obrigatório - Informe o valor da devolução.                                                                                                    |  |
| Data da Devolução          | Campo obrigatório - Informe a data da devolução no formato DD/MM/AAAA ou clique no botão , link <b>Pesquisar Data - Calendário</b> , para selecionar a data desejada                     |  |

## Funcionalidade dos Botões

| Botão    | Descrição da Funcionalidade                                                                                      |  |
|----------|----------------------------------------------------------------------------------------------------|--|
| Voltar   | Ao clicar neste botão, o sistema desfaz o procedimento realizado e retorna à funcionalidade anterior.            |  |
| Desfazer | Ao clicar no botão, o sistema desfaz o último procedimento realizado.                                            |  |
| Cancelar | Ao clicar no botão, o sistema cancela a operação e retorna à tela principal.                                     |  |
| Inserir  | Ao clicar neste botão, o sistema insere os dados da devolução e retorna para a aba <b>Devoluções do Imóvel</b> . |  |

Clique aqui para retornar ao Menu Principal do GSAN

## From:

https://www.gsan.com.br/ - Base de Conhecimento de Gestão Comercial de Saneamento

Permanent link: https://www.gsan.com.br/doku.php?id=ajuda:inserir\_devolucao&rev=148226158

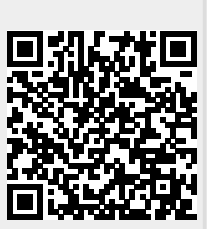

Last update: 31/08/2017 01:11